# 横浜港情報公開システム グラフィック画面動作に必要なJAVAの設定方法について

1. 初めに

横浜港情報公開システムにおけるグラフィック画面については、JAVAアプレットを利用して動作します。

•入出港予定船情報照会画面

・上屋・荷さばき地使用許可申請情報照会画面

この機能の利用に際し、ご利用の端末にJAVA(JavaRuntimeEnvironment)をセットアップする必要があります。

### 2. 推奨動作環境(ブラウザ)について

本システム利用におけるインターネットブラウザの推奨動作環境は次のとおりです。

Internet Exploler 9.0

Google Chrome

### 3. グラフィック画面が表示されない例(イメージ)

上記2のインターネットブラウザのセキュリティ機能強化により、端末にJAVAのセットアップを行っていない場合に はグラフィック画面の表示においてJAVAアプレットの実行が制限され、画面表示が行われなくなります。

※「上屋・荷さばき地使用申請情報照会」の実行時に表示されない例

|                                                                                                    | ステム - Windows Internet                                                 | Explorer                            |                                                                                                    | Survey of a                   |           |                    |                                               |
|----------------------------------------------------------------------------------------------------|------------------------------------------------------------------------|-------------------------------------|----------------------------------------------------------------------------------------------------|-------------------------------|-----------|--------------------|-----------------------------------------------|
|                                                                                                    |                                                                        |                                     |                                                                                                    |                               |           |                    |                                               |
| 「スト                                                                                                    |                                                                        |                                     |                                                                                                    |                               |           | 2014               | /03/05 15:01 現存                               |
|                                                                                                    |                                                                        |                                     |                                                                                                    |                               |           |                    |                                               |
| ふ頭選択                                                                                                    | 上屋・荷さばき地選択                                                             | 施設選択                                | 月指定                                                                                                    |                               |           |                    |                                               |
| D 大黒ふ頭                                                                                                    | ▼ 1 上屋 ▼                                                               | DS1                                 | ▼ 2014年 02月                                                                                                   | ▼ 情報を更新 う                     |           |                    |                                               |
| 施設の使用につい                                                                                                    | ては、あらかじめふ頭事務所にお                                                        | 潤合せください。                            | 問合せ先                                                                                                    |                               |           |                    | 閉じる                                           |
|                                                                                                    |                                                                        |                                     |                                                                                                    |                               |           |                    |                                               |
|                                                                                                    |                                                                        |                                     |                                                                                                    |                               |           |                    |                                               |
|                                                                                                    | ſ                                                                      | Internet Explorer                   |                                                                                                    | ×                             |           |                    |                                               |
|                                                                                                    |                                                                        |                                     |                                                                                                    |                               |           |                    |                                               |
|                                                                                                    |                                                                        | 表示中のページは J<br>細情報は、Microsot         | lava を使用しています。J<br>ft の Web サイトで得るこ                                                                           | ava サポートに関する詳<br>とができます。      |           |                    |                                               |
|                                                                                                    |                                                                        |                                     |                                                                                                    |                               |           |                    |                                               |
|                                                                                                    |                                                                        | 一 会後 「の」、よう                         |                                                                                                    |                               |           |                    |                                               |
|                                                                                                    |                                                                        | 1 718, CUDAUE                       | ン をおのい いんは (1月)                                                                                               |                               |           |                    |                                               |
|                                                                                                    |                                                                        |                                     | 書羊糸田「春幸服( <u>M</u> )                                                                                          | OK                            |           |                    |                                               |
|                                                                                                    |                                                                        |                                     |                                                                                                    |                               |           |                    |                                               |
|                                                                                                    | U                                                                      |                                     |                                                                                                    |                               |           |                    |                                               |
|                                                                                                    |                                                                        |                                     |                                                                                                    |                               |           |                    |                                               |
|                                                                                                    |                                                                        |                                     |                                                                                                    |                               |           |                    |                                               |
|                                                                                                    |                                                                        |                                     |                                                                                                    |                               |           |                    |                                               |
|                                                                                                    |                                                                        |                                     | III                                                                                                    |                               |           |                    |                                               |
|                                                                                                    |                                                                        |                                     | -                                                                                                    | 7                             |           |                    |                                               |
| 構近港情報公開≈。                                                                                                    | ステル - Windows Internet                                                 | Explorer                            | $\overline{\nabla}$                                                                                           | -                             |           | _                  |                                               |
| 橫浜港情報公開シ                                                                                                    | ステム - Windows Internet I                                               | Explorer                            | $\checkmark$                                                                                                  | 7                             | -         | _                  |                                               |
| 橫浜港情報公開シ                                                                                                    | ステム - Windows Internet i                                               | Explorer                            | $\overline{\nabla}$                                                                                           | -                             |           | _                  |                                               |
| 横浜港情報公開シ<br>スト                                                                                                    | ステム - Windows Internet I                                               | Explorer                            | $\overline{\nabla}$                                                                                           | ~                             | -         | 2014/              | /03/05 15:01 現在                               |
| 横浜港情報公開シ<br>スト<br>ふ師変択                                                                                                    | ステム - Windows Internet  <br>トロ・音内パスナダ政府                                | Explorer                            | Iller                                                                                                    | ~                             | -         | 2014/              | /08/05 15:01 現在                               |
| 横浜港情報公開シ<br>スト<br>ふ<br>頭選択<br>D 大黒ふ頭                                                                                                    | ステム - Windows Internet<br>上屋・荷さばさ地深訳<br>▼ 1 上屋 ▼                       | Explorer<br><b> 独設選択</b><br>DS1     | ✓ 14年 02月                                                                                                    | ✓ 情報态更新                       | 2014年02月分 | 20144              | /08/05 15:01 現在                               |
| 横浜港情報公開シ<br>スト<br>ふ<br>朝<br>波水<br>回<br>大黒ふ頭<br>施設の使用につい                                                                                                    | ステム - Windows Internet  <br>上屋・育さばさ地深沢<br>▼ 1 上屋 ▼<br>に、 あらかにめふ頭車窓所にま  | Explorer<br>施設選択<br>DS1<br>問合せください。 | 月指定<br>▼ 2014年 02月<br>問合世先                                                                                    | <ul> <li>✓ 情報を更新</li> </ul>   | 2014年02月分 | 2014,              | (03/05 1501 現在<br>開US                         |
| <ul> <li>構造悲情報公開シ</li> <li>スト</li> <li>ふ研選択</li> <li>D 大黒ふ頃</li> <li>施設の使用について</li> </ul>                                                                                                    | ステム - Windows Internet<br>上屋・荷さばさ地選択<br>▼ 1 上屋 ▼<br>Cla、あらかじめふ領事務所にあ   | Explorer<br>施設選択<br>DS1<br>問合せください。 | 月指定           2014年 02月           開合世先                                                                        | <ul> <li>✓ 情報を更新</li> </ul>   | 2014年02月分 | 2014 <i>,</i><br>? | (100/05 18:01 現在<br>開いる                       |
| <ul> <li>構造書情報公開シ</li> <li>スト</li> <li>ふ動選択</li> <li>□ 大黒ふ頃</li> <li>施設の使用について</li> <li>×</li> </ul>                                                                                                    | ステム - Windows Internet<br>上屋・荷さばさ地選択<br>▼ 1 上屋 ▼<br>Cla、あらかじめふ娘事務所に表   | Explorer<br>施設選択<br>DS1<br>問合せください。 | <b>月指定</b><br>▼ 2014年 02月<br>間合せ先                                                                             | <ul> <li>✓ [情報之更新]</li> </ul> | 2014年02月分 | 2014,              | (103/05 18:01 現在<br>(18:05 18:01 現在<br>開じる    |
| <ul> <li>構造悲情報公開シ</li> <li>スト</li> <li><b>ふ弱選択</b></li> <li>□ 大黒ふ頃</li> <li>施設の使用について</li> <li>×</li> </ul>                                                                                                    | ステム - Windows Internet<br>上屋・荷さばさ地選択<br>▼ 1 上屋 ▼<br>Cla、あらかじめふ領事務所に表   | Explorer<br>施設選択<br>DS1<br>問合せください。 | 月指定       2014年 02月       開合せ先                                                                                | <ul> <li>✓ 「情報を更新」</li> </ul> | 2014年02月分 | 2014/              | (03/05 18:01 現在<br>(18:05 18:05 18:05<br>(前しる |
| <ul> <li>構造差情報公開シ</li> <li>スト</li> <li>ふ動強択</li> <li>D 大黒ふ頃</li> <li>施設の使用について</li> <li>×</li> </ul>                                                                                                    | ステム - Windows Internet<br>上屋・荷さばさ地選択<br>▼ 1 上屋 ▼<br>[14、あらかじめふ頭事務所にあ   | Explorer<br>施設選択<br>DS1<br>問合せください。 | 月指定         2014年 02月         開合せ先                                                                            | ✓ [情報を更新]                     | 2014年02月分 | 2014.              | (03/05 1501 現在<br>(18)153<br>開いる              |
| <ul> <li>- 構造を情報公開シ</li> <li>- スト</li> <li>- ふ明違択</li> <li>D 大黒ふ頃</li> <li>- 加速扱の使用について</li> <li>×</li> </ul>                                                                                                    | ステム - Windows Internet<br>上屋・荷さばさ地選択<br>・ 1 上屋 ・<br>ては、あらかじめる頭事務所にお    | Explorer<br>施設選択<br>DS1<br>問合せください。 | <b>月指定</b><br>2014年 02月<br>間合せ先                                                                               | <ul> <li>▼ [情報を更新]</li> </ul> | 2014年02月分 | 2014.              | (09/05 1501 現在<br>例Uる                         |
| <ul> <li>- 構造を情報公開シ</li> <li>- スト</li> <li>- ふ明違択</li> <li>□ 大黒ふ頃</li> <li>- 施設の使用について</li> <li>×</li> </ul>                                                                                                    | ステム - Windows Internet<br>上屋・荷さばさ地選択<br>▼ 1 上屋 ▼<br>Clat. あらかじめふ頭事務所にお | Explorer<br>施設選択<br>DS1<br>問合せください。 | <b>月指定</b><br>2014年 02月<br>間合せ先                                                                               | <ul> <li>▼ [情報を更新]</li> </ul> | 2014年02月分 | 2014.              | (03/05 1501 現在<br>(例じる                        |
| <ul> <li>横浜港情報公開シ</li> <li>スト</li> <li>ふ助選択</li> <li>D 大黒ふ頭</li> <li>地路の使用について</li> <li>×</li> </ul>                                                                                                    | ステム - Windows Internet<br>上屋・荷さばさ地選択<br>▼ 1 上屋 ▼<br>には、あらかじめる頭事務所にお    | Explorer<br>施設選択<br>DS1<br>問合せください。 | <b>月指定</b> 2014年 02月   間合せ先                                                                                   | <ul> <li>▼ [情報を更新]</li> </ul> | 2014年02月分 | 2014.              | (03/05 1501 現在<br>開じる                         |
| <ul> <li>構造書情報公開シスト</li> <li>         スト</li></ul>                                                                                                    | ステム - Windows Internet<br>上屋・荷さばさ地選択<br>・ 1 上屋 ・<br>Cla、あらかじめふ頭事務所にお   | Explorer                            | <ul> <li> <b>月指定</b> </li> <li>             2014年 02月         </li> <li>             間合せ先         </li> </ul> | <ul> <li>▼ (情報を更新)</li> </ul> | 2014年02月分 | 2014.              | (03/05 1501 現在<br>第世3                         |
| <ul> <li>構造書情報公開シスト</li> <li> <b>ふ頭違択</b> <ul> <li>D 大黒ふ頃</li> <li></li></ul></li></ul>                                                                                                    | ステム - Windows Internet<br>上屋・荷さばさ地選択<br>・ 1 上屋 ・<br>Cla、あらかじめる頭事務所にお   | Explorer                            | <ul> <li> <b>月指定</b> </li> <li>             2014年 02月         </li> <li>             間合せ先         </li> </ul> | <ul> <li>▼ (情報を更新)</li> </ul> | 2014年02月分 | 2014/              | (08/05 1501 現在<br>第世3                         |
| <ul> <li>構造書情報公開&gt;</li> <li>スト</li> <li>ふ明違れ</li> <li>D 大黒ふ頭</li> <li>施設の使用について</li> <li>×</li> </ul>                                                                                                    | ステム - Windows Internet  <br>上屋・荷さばさ地選択<br>・ 1 上屋 ・<br>ては、あらかじめる朝事務所にお  | Explorer                            | 月指定<br>▼ 2014年 02月<br>問合せ先                                                                                    | ▼ (情報を更新)                     | 2014年02月分 | 2014/              | (05/05 15 01 現在<br>(787/05 15 01 現在<br>(別じる   |
| <ul> <li>構造書情報公開シ</li> <li>スト</li> <li>な)研選択</li> <li>D 大黒ふ明</li> <li>施設の使用について</li> <li>×</li> </ul>                                                                                                    | ステム - Windows Internet  <br>上屋・荷さばさ地選択<br>* 1 上屋 *<br>Clよ、あらかじめふ頭事務所にお | Explorer                            | 月指定<br>▼ 2014年 02月<br>間合せ先                                                                                    | ▼ [情報を更新]                     | 2014年02月分 | 2014/              | (05/05 1501 現在<br>例じる                         |
| <ul> <li>構造を情報公開シ</li> <li>スト</li> <li>な研算法状</li> <li>D 大黒ふ明</li> <li>施設の使用について</li> <li>×</li> </ul>                                                                                                    | ステム - Windows Internet  <br>上屋・荷さばさ地選択<br>▼ 1 上屋 ▼<br>Clよ、あらかじめふ頭事務所にお | Explorer                            | 月指定<br>2014年 02月<br>聞合せ先                                                                                      | ✓ (情報を更新)                     | 2014年02月分 | 2014/              | (05/05 15 01 現在<br>第153                       |
| <ul> <li>構造書情報公開シ</li> <li>(スト</li> <li>な)動選択</li> <li>D 大黒ふ頃</li> <li>施設の使用について</li> <li>×</li> </ul>                                                                                                    | ステム - Windows Internet  <br>上屋・荷さばさ地選択<br>▼ 1 上屋 ▼<br>Clよ あらかじめふ朝事務所にま | Explorer<br>起鉄選択                    | 月指定         2014年 02月         問合せ先                                                                            | ▼ 【情報を更新】                     | 2014年02月分 | 2014/              | (03/05 16 01 現在<br>(18/05 16 01 現在<br>開じる     |
| <ul> <li>構造書情報公開シ</li> <li>スト</li> <li>スト</li></ul> | ステム - Windows Internet  <br>上屋・荷さばさ地選択<br>▼ 1 上屋 ▼<br>には、あらかじめふ朝事務所にま  | Explorer<br>施設選択<br>DS1<br>問合せください。 | 月指定<br>2014年 02月<br>問合せ先                                                                                      | <ul> <li>▼ 「情報を更新」</li> </ul> | 2014年02月分 | 2014,              | (05/05 15:01 現在<br>第世る                        |
| 構造を情報公開シ<br>スト<br>ふ明道訳<br>加速の使用についい<br>×                                                                                                    | ステム - Windows Internet  <br>上屋・荷さばさ地選択<br>▼ 1 上屋 ▼<br>ては、あらかじめふ頭事務所にま  | Explorer<br>施設選択<br>DS1<br>問合せください。 | 月指定<br>2014年 02月<br>間合せ先                                                                                      | <ul> <li>▼ (情報を更新)</li> </ul> | 2014年02月分 | 2014.              | (08/05 15:01 現在<br>(18/である)<br>(別である)         |

## 1 / 10 ページ

| ł        |              |                                       |                                      |                              |                           | 2014/03/05 15:30 現在 |
|----------|--------------|---------------------------------------|--------------------------------------|------------------------------|---------------------------|---------------------|
| 頭選択      | 上屋・荷さばき地選    | 択 施設選択                                | 月指定                                  |                              |                           |                     |
| ) 大黒ふ頭   | ▼ 1 上屋       | ▼ DS1                                 | ▼ 2014年 02月                          | ▼ 情報を更新                      | 2014年02月分                 |                     |
| 設の使用について | ま、あらかじめふ頭事務所 | にお問合せください。                            | 問合せ先                                 |                              |                           | 閉じる                 |
|          |              | Ritemet Explored<br>発行元を確認で<br>名前: ID | ・ビキュリリイの当日<br>きをないため、このソフトウェアは<br>S/ | <b>ブロックされました。</b>            |                           |                     |
|          |              | 発行元 不                                 | 明な発行者                                |                              | ОК                        |                     |
|          |              |                                       | コーターを保護するため、発行元<br>リックによるコンピューターの保護の | が確認できないソフトウェアはブ<br>詳細を表示します。 | טאַלאָנים <u>אַרליליד</u> |                     |
|          |              |                                       |                                      |                              |                           |                     |

### OGoogleCromeの場合

| B 総応港情報公開シス<br>D         | ₹4 - Google Chrome |              |    |           |     |                    | - 0 %    |
|--------------------------|--------------------|--------------|----|-----------|-----|--------------------|----------|
| * このページに                 | は、表示するのに、          | Java(TM) が必要 | なコ | コンテンツがあり  | )ます | す。 プラグインのインストール イン | Z ×      |
| ダスト                      |                    |              |    |           |     |                    | 2014/03/ |
| ふ頭選択                     | 上屋・荷さばさ地選択         | 施設選択         |    | 月指定       |     |                    |          |
| D 大黒ふ顔 ▼                 | 1 上屋 •             | DS1          | ٠  | 2014年 02月 | ٠   | 情報を更新              |          |
| 2014年02月分<br>施設の使用こついては、 | あらかじめる随事指所には       | 開きせください。     |    | 問合せ先      |     |                    |          |
|                          |                    |              | _  |           |     |                    |          |
|                          |                    |              |    |           |     |                    |          |
|                          |                    |              |    |           |     |                    |          |
|                          |                    |              |    |           |     |                    |          |
|                          |                    |              |    |           |     |                    |          |
|                          |                    |              |    |           |     |                    |          |
|                          |                    |              |    | 2.2       |     |                    |          |
|                          |                    |              |    |           |     |                    |          |
|                          |                    |              |    |           |     |                    |          |
|                          |                    |              |    |           |     |                    |          |
|                          |                    |              |    |           |     |                    |          |

### 4-1. JAVAのインストール手順について

ご利用の端末にJAVA (JavaRuntimeEnvironment)をセットアップするため、まずはJAVAのダウンロードとインストールを行います。

#### OInternetExplorerの場合

```
JAVAのダウンロードサイト「http://java.com/ja/download」にアクセスします。
```

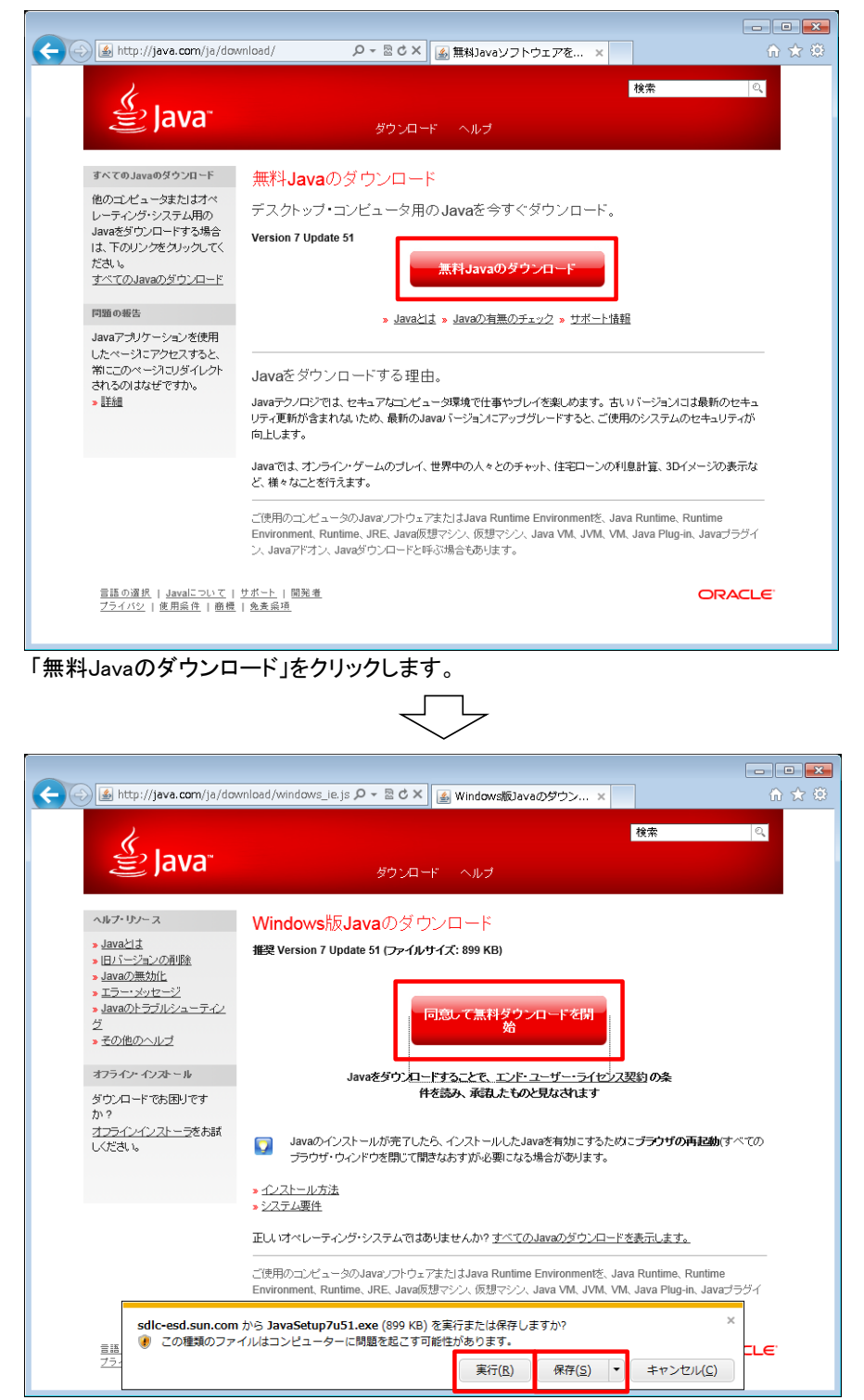

「同意して無料ダウンロードを開始」をクリックすると、ファイルのダウンロードのダイアログが表示されますので、 「実行」または「保存」をクリックしてダウンロードを実行してください。

(「保存」を選択された場合には、ダウンロード後に保存したファイルを実行(ダブルクリック)してください。)

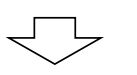

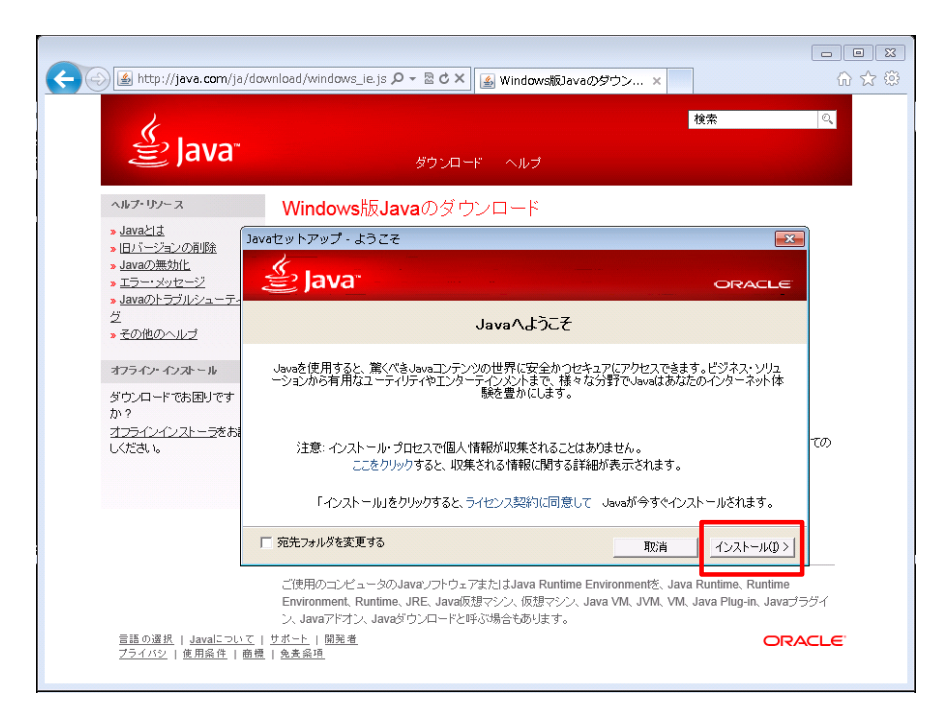

「インストール」をクリックするとインストールが開始されます。

| http://java.com/j                                                     | a/download/windows_ie.js                                                                                                    |     |
|-----------------------------------------------------------------------|----------------------------------------------------------------------------------------------------|-----|
| 👙 Java                                                                | <mark>検索</mark><br>ダウンロード ヘルブ                                                                                                  | Q   |
| ヘルプ・リソース<br>> Javaとは<br>> ID バージョンの利応<br>> Javaの無効化                   | Windows版Javaのダウンロード<br>搬 Version 7 Update 51 (ファイルサイズ: 899 KB)                                                                 |     |
| » <u>Lフーンパワセーン</u><br>» <u>Javaのトラブルシューテ</u><br>グ<br>» <u>その他のヘルブ</u> | Javaインストーラをダウンロードしています            インストーラをダウンロードしています         推定残り時間: 1分36秒                                                     |     |
| オフライン・インストール<br>ダウンロードでお困りです<br>か?<br>オ <u>フラインインストーラ</u> をお          | Javaは携帯電話、デスクトップ・コンピュータ、ブルーレイ・ディスク・ブレーヤ、セットトップ・ボックスから自動<br>車まで、あらゆる場所で利用されています。<br>Javaをインストールすることで、Oracleが提供するJavaの機能を体験できます。 | 70) |
| しください。                                                                | 参照サイト: java.com                                                                                                    | (0) |

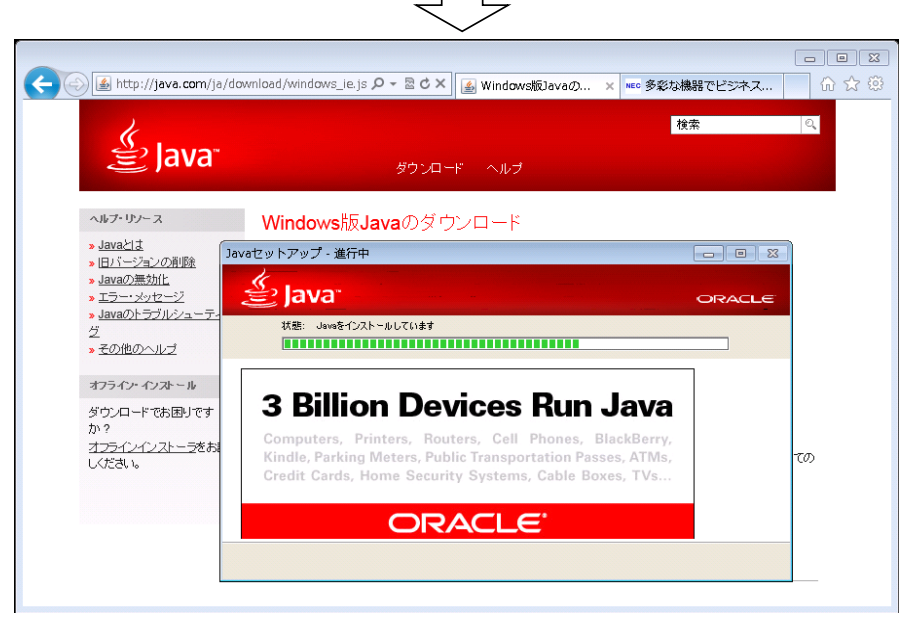

JAVAのインストールが実行されます。

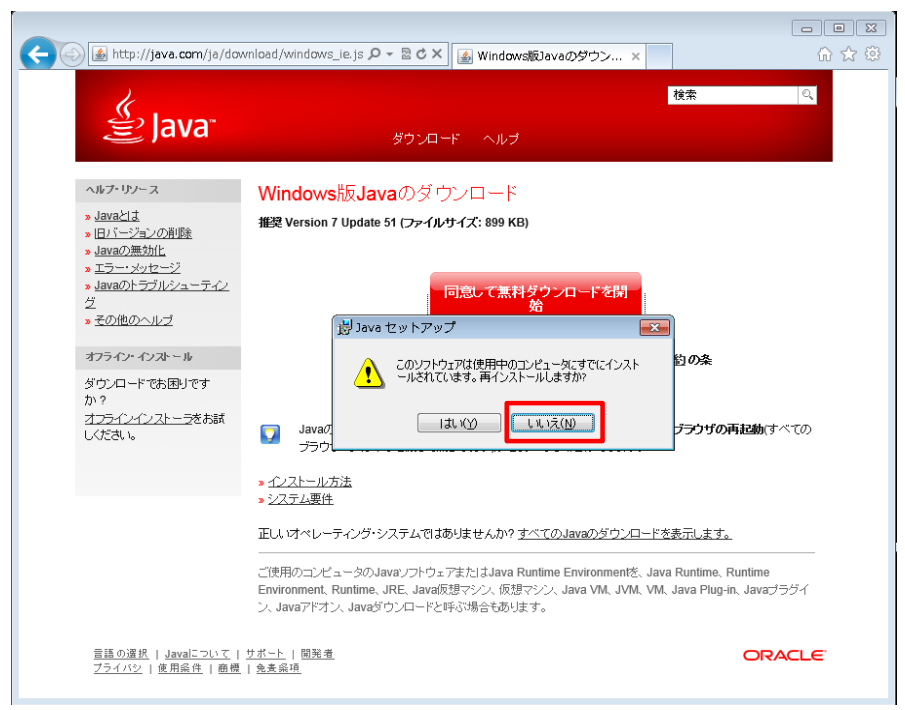

ご利用の端末にすでにJAVAがインストール済みの場合には上のメッセージが表示されますので、「いいえ」を クリックし、手順「4-2. JAVAのセットアップ手順(セキュリティ設定)について」に進みます。

| http://java.com/ja/dov                                                                | rnload/windows_ie.js の - 宮 C × 🛛 🔊 Windows版Javaの × 🔤 多彩な機器でビジネス                                                                                                    |                   |
|---------------------------------------------------------------------------------------|----------------------------------------------------------------------------------------------------|-------------------|
| 2                                                                                     | an an an an an an an an an an an an an a                                                                                                    | ୍                 |
| ے اava ا                                                                              | ダウンロード ヘルプ                                                                                                    |                   |
| ヘルプ・リソース                                                                              | Windows版Javaのダウンロード                                                                                                    |                   |
| » Javaとは<br>» 旧バージョンの削除                                                               | セットアップ - 完了 🛛                                                                                                    |                   |
| » <u>Javaの無効化</u><br>» Tラー· voitzージ                                                   |                                                                                                    |                   |
| × <u>Javaのトラブルシューティ</u>                                                               | CHALLE                                                                                                    | -                 |
| 2<br>» <u>その他のヘルブ</u>                                                                 | ✓ Javaが正常にインストールされました                                                                                                    |                   |
| オフライン・インストール                                                                          | Javaの更新が可能になると、ゲウンロードしてインストールするように指示されます。これは常に実行し<br>て、システムで最新のパフォーマンスとセキュリティの向上が確保されるようにすることをお薦めします。                                                                                               |                   |
| か?<br>オ <u>フラインインストーラ</u> をお<br>しください。                                                | この動作を変更する場合は、ガイドを参照してください。                                                                                                    | 700               |
|                                                                                       | 「閉じる」をクリックするとブラウザが開くので、Javaが動作していることを確認できます。                                                                                                    |                   |
|                                                                                       |                                                                                                    |                   |
|                                                                                       | ご使用のコンピュータのJavaフラドウェアまだはJava Runtime Environmentを、Java Runtime, Runtime<br>Environment, Runtime, JRE, Java仮想マジン, 仮想マジン, Java VM, JVM, VM, Java Plug-in, Javaブ<br>ン, Javaアドオン, Javaダウンロードと呼ぶ場合もあります。 | ラヴイ               |
| <u>言語の選択   Javaについて  </u><br>ブライバシ   使用豪件   商優<br>http://java.com/inc/BrowserRedirect | <u>サポート   開発着</u><br>1 - & 麦奈河<br>- JSP                                                                                                    | ACLE <sup>®</sup> |

インストールが完了すると、上のように表示されます。 以降は、画面の指示に従って、JAVAの動作確認を実施します。

| OGoogleCromeの場合 | ì |
|-----------------|---|
|-----------------|---|

| 21                  | には、表示す    | 30(C ):                                   | ava(TM) trab | 要な二 | テンツかあります。 フラグイン   | のインストール | 2014/0 |
|---------------------|-----------|-------------------------------------------|--------------|-----|-------------------|---------|--------|
| 頭選択                 | 上屋・荷さば    | き地選択                                      | 施設選択         | _   | 指定                |         |        |
| 大黒ふ頭                | * 1 上屋    | •                                         | DS1          | •   | 2014年 02月 • 情報を更新 |         |        |
| 4年82月分<br>8の使用についてに | 1、あらかじめる顔 | un and and and and and and and and and an | 読合せください。     |     | 間合せ先              |         |        |
|                     |           |                                           |              |     |                   |         |        |
|                     |           |                                           |              |     |                   |         |        |
|                     |           |                                           |              |     |                   |         |        |
|                     |           |                                           |              |     |                   |         |        |
|                     |           |                                           |              |     |                   |         |        |
|                     |           |                                           |              |     |                   |         |        |
|                     |           |                                           |              |     |                   |         |        |
|                     |           |                                           |              |     | <b></b>           |         |        |
|                     |           |                                           |              |     | <b>3</b> -        |         |        |

「プラグインのインストール」をクリックすると、次のJAVAのダウンロードサイトの画面が表示されます。

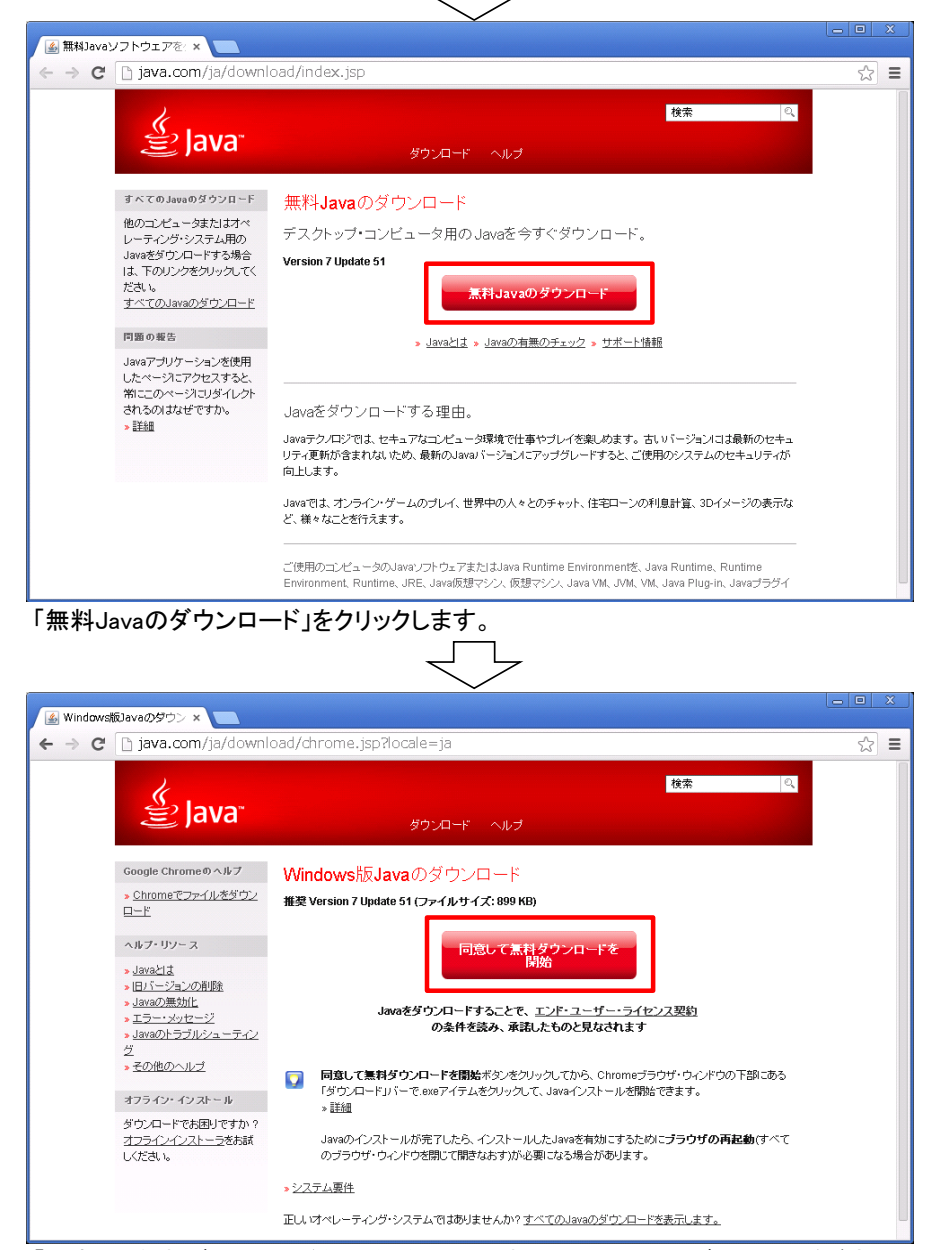

「同意して無料ダウンロードを開始」をクリックすると、ファイルのダウンロードが実行されます。

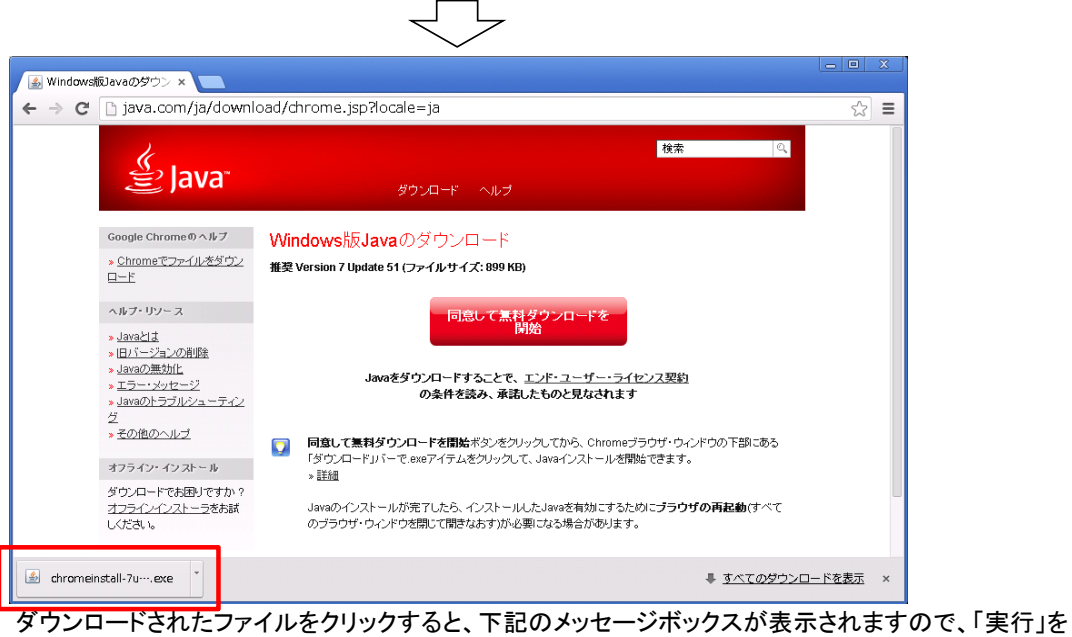

ダウンロードされたファイルをクリックすると、下記のメッセージボックスが表示されますので、「実行」を クリックします。

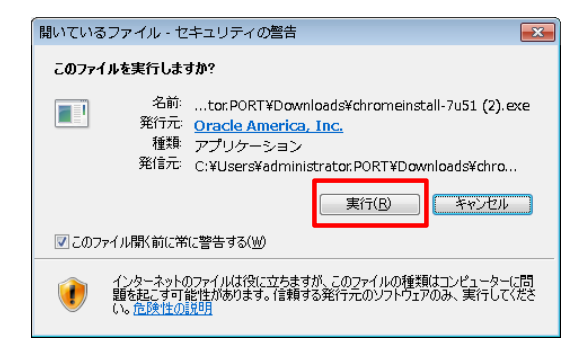

以降は、InternetExplorerと同様の手順となります。

**4-2. JAVAのセットアップ手順(セキュリティ設定)について** ご利用の端末にインストールされたJAVAについて、本システムのグラフィック画面実行時に動作するよう セキュリティ設定の値を変更します。

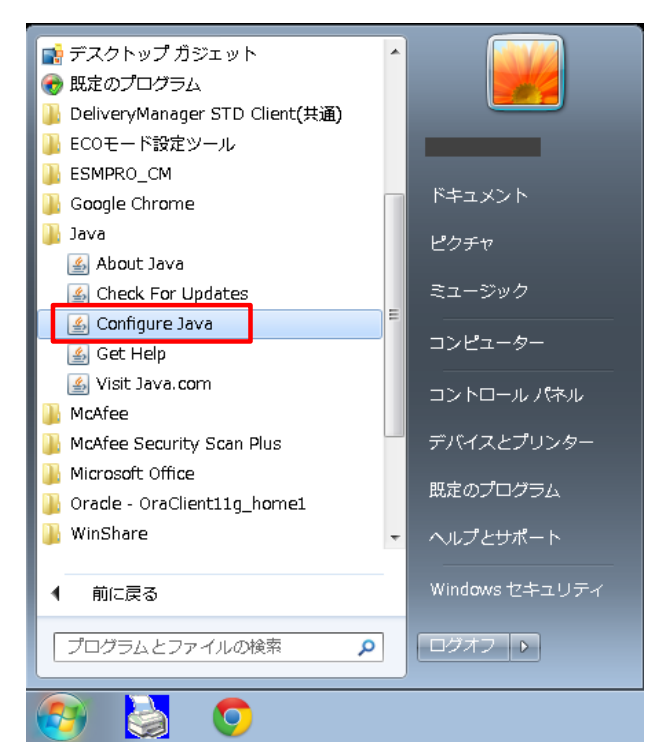

「スタート」ー「すべてのプログラム」からJavaの「Configure Java」をクリックし、次の「Javaコントロール・パネル」 を起動させます。(※画面イメージは、Javaのバージョンによって異なる場合があります)

| $\overline{}$                                                                        |
|--------------------------------------------------------------------------------------|
| ▲ Javaコントロール・パネル                                                                     |
| 一般 更新 Java セキュリティ 詳細                                                                 |
| ▼ ブラウザで Javaコンテンツを有効にする(E)                                                           |
|                                                                                      |
| 例外サイト・リストにないアプリケーションのセキュリティ・レベル                                                      |
| © <u>V</u> ery High                                                                  |
| 非常に高(V) - 証明書が失効していないことを確認できる場合にかぎり、信頼できる認証局の証<br>明書により識別されるJavaアプリケーションのみ実行を許可されます。 |
| ● <u>H</u> igh                                                                       |
| 高(H) - 証明書の失効ステータスを確認できない場合でも、信頼できる認証局の証明書により<br>識別されるJavaアプリケーションは実行を許可されます。        |
|                                                                                      |
| 例外サイト・リスト                                                                            |
| 次に示すサイトから起動されたアプリケーションは該当するセキュリティ・プロンプトの後に実行を許可されます。                                 |
| 「サイト・リストの編集」をクリックします…<br>アイテムをこのリストにご追加します。<br>サイト・リストの編集(S)…                        |
|                                                                                      |
| セキュリティ・プロンプトの復元(R)証明書の管理(M)                                                          |
|                                                                                      |
| □<br>OK 取消 適用(A)                                                                     |
|                                                                                      |

Г

「ブラウザでJavaコンテンツを有効にする」のチェックをONにします。

また、セキュリティ・レベルが「高」以上でも動作するよう、例外サイト・リストに本システムのURLを登録するため、 「サイト・リストの編集」をクリックします。

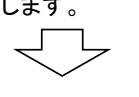

<sup>「</sup>セキュリティ」タブを開きます。

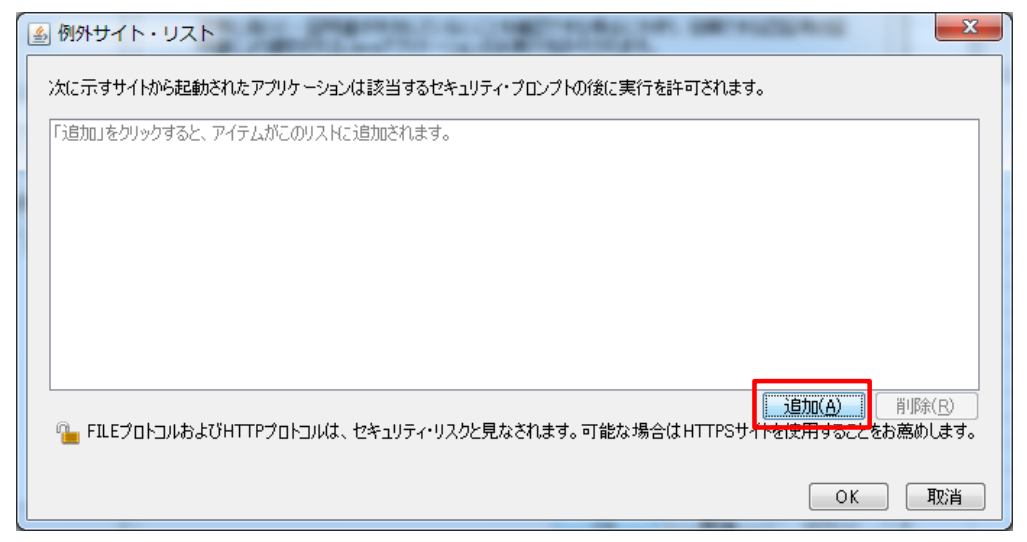

「例外サイト・リスト」画面が表示されますので、「追加」をクリックします。

 $\overline{\phantom{a}}$ 

| $\checkmark$                                                                   |   |
|--------------------------------------------------------------------------------|---|
| <ul> <li>         ・         ・         ・</li></ul>                              | 3 |
| 次に示すサイトから起動されたアプリケーションは該当するセキュリティ・プロンプトの後に実行を許可されます。                           |   |
| 場所                                                                             | 1 |
| 0                                                                              | 1 |
|                                                                                |   |
|                                                                                |   |
|                                                                                |   |
|                                                                                |   |
|                                                                                | 1 |
| * ■ FILE / UPLINA JOH I P / UPLINA JOH J / P / P / P / P / P / P / P / P / P / |   |
| ОК 取消                                                                          |   |
|                                                                                |   |

「場所」の入力欄に、本システムのURL「https://www.port.city.yokohama.lg.jp」を入力し 「追加」をクリックします。

| <ul> <li>▲ 例外サイト・リスト</li> </ul>                      |
|------------------------------------------------------|
| 次に示すサイトから起動されたアプリケーションは該当するセキュリティ・プロンプトの後に実行を許可されます。 |
| 42万斤                                                 |
| https://www.port.city.yokohama.lg.jp/                |
|                                                      |
|                                                      |
|                                                      |
|                                                      |
|                                                      |
|                                                      |
|                                                      |
|                                                      |
| ОК 取消                                                |
| 、                                                    |
|                                                      |

| 🛃 Javaコントロール・パネル                                                                     |
|--------------------------------------------------------------------------------------|
| 一般 更新 Java セキュリティ 詳細                                                                 |
| ✓ ブラウザで・Javaコンテンツを有効にする(E)                                                           |
|                                                                                      |
|                                                                                      |
| 例外サイト・リストにないアプリケーションのセキュリティ・レベル                                                      |
| © <u>V</u> ery High                                                                  |
| 非常に高(V) - 証明書が失効していないことを確認できる場合にかぎり、信頼できる認証局の証<br>明書により識別されるJavaアプリケーションのみ実行を許可されます。 |
| Iigh                                                                                 |
| 高(H) - 証明書の失効ステータスを確認できない場合でも、信頼できる認証局の証明書により<br>識別されるJavaアプリケーションは実行を許可されます。        |
| 例外サイト・リスト<br>次に示すサイトから起動されたアプリケーションは該当するセキュリティ・プロンプトの後に実行を許可されま                      |
| ALL ALL ALL ALL ALL ALL ALL ALL ALL ALL                                              |
| セキュリティ・プロンプトの復元(B) 証明書の管理(M)                                                         |
|                                                                                      |

「例外サイト・リスト」欄に入力した内容が反映されていることを確認し、「OK」をクリックします。

以上でセットアップは完了です。